タイムズの駐車場予約サービス(バス)

# 会員登録~予約完了までの流れ

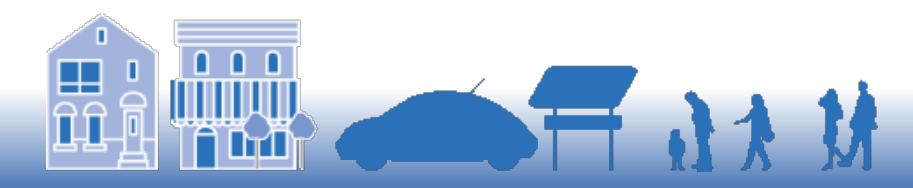

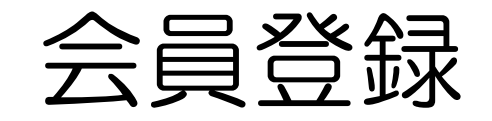

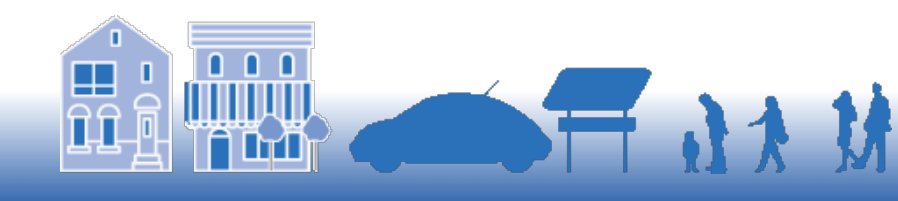

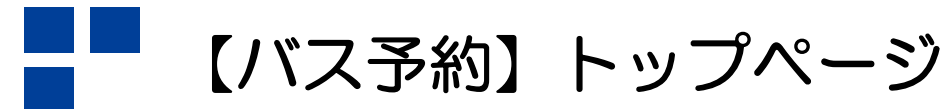

タイムズ24株式会社

#### <トップページ>

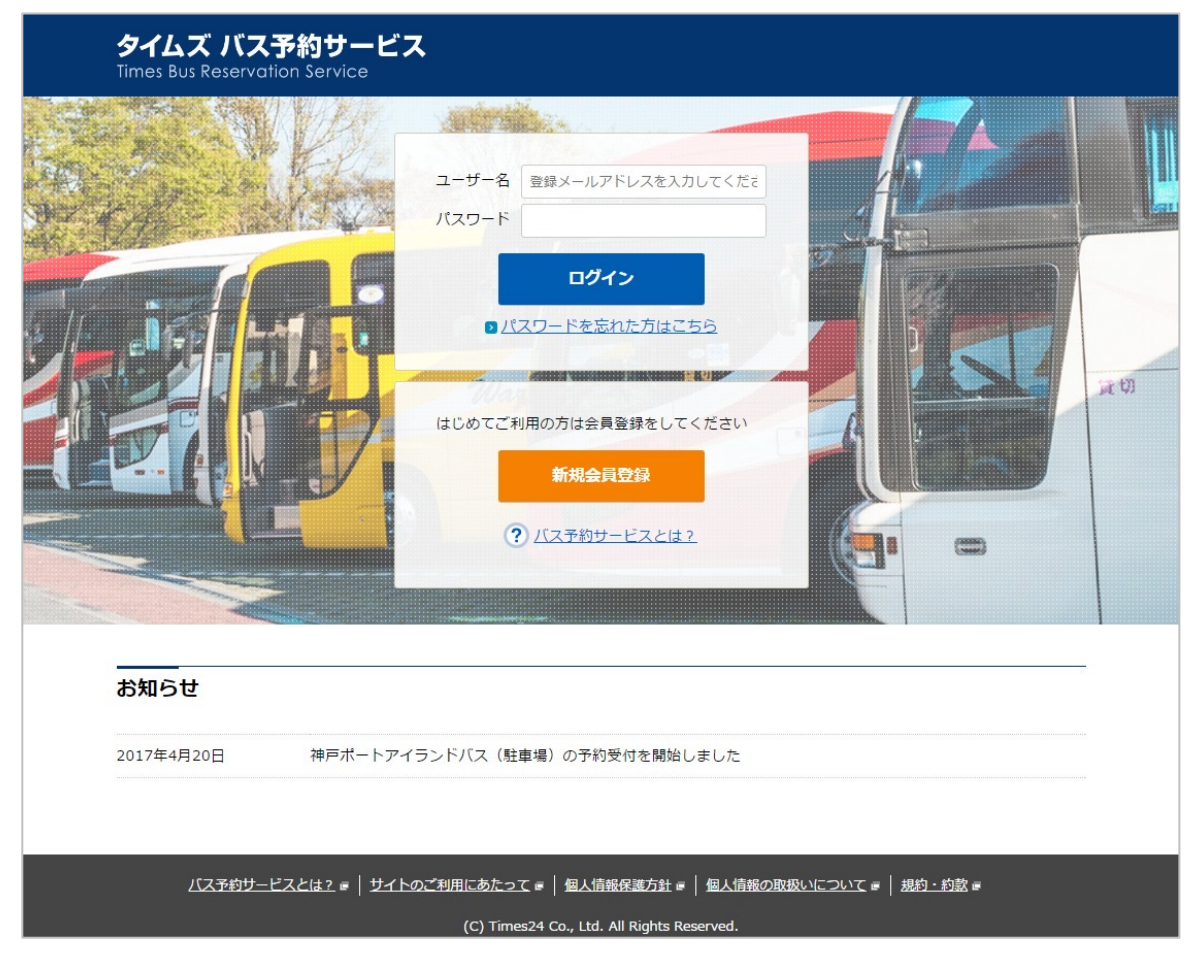

「新規会員登録」ボタンをクリック

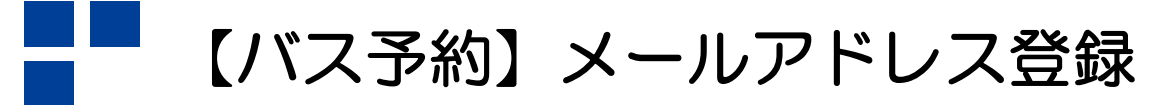

#### <新規会員登録 メールアドレス登録>

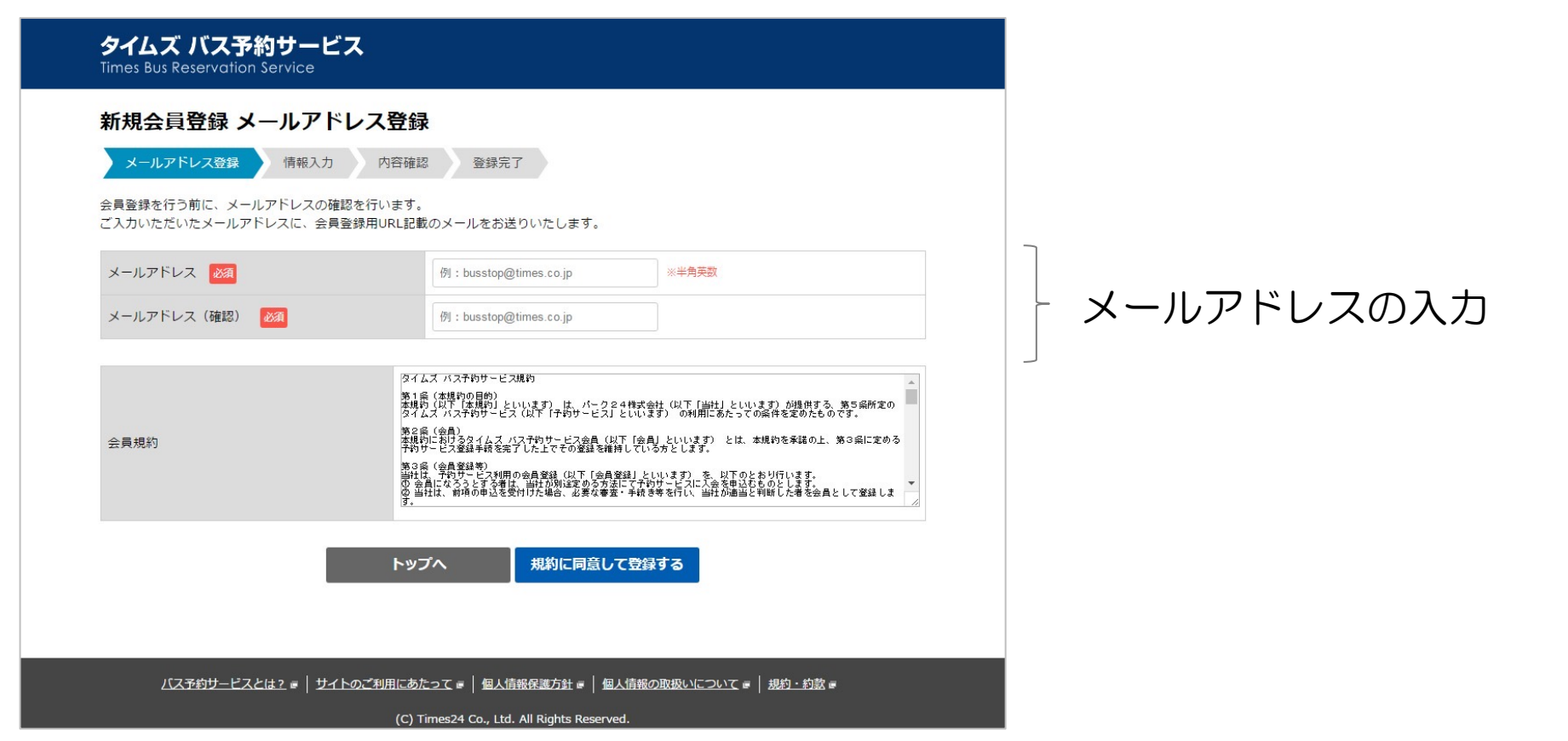

## 「規約に同意して登録する」ボタンをクリック

### 【バス予約】メール/会員登録URL送付

タイムズ24株式会社

#### <メール/会員登録URL送付>

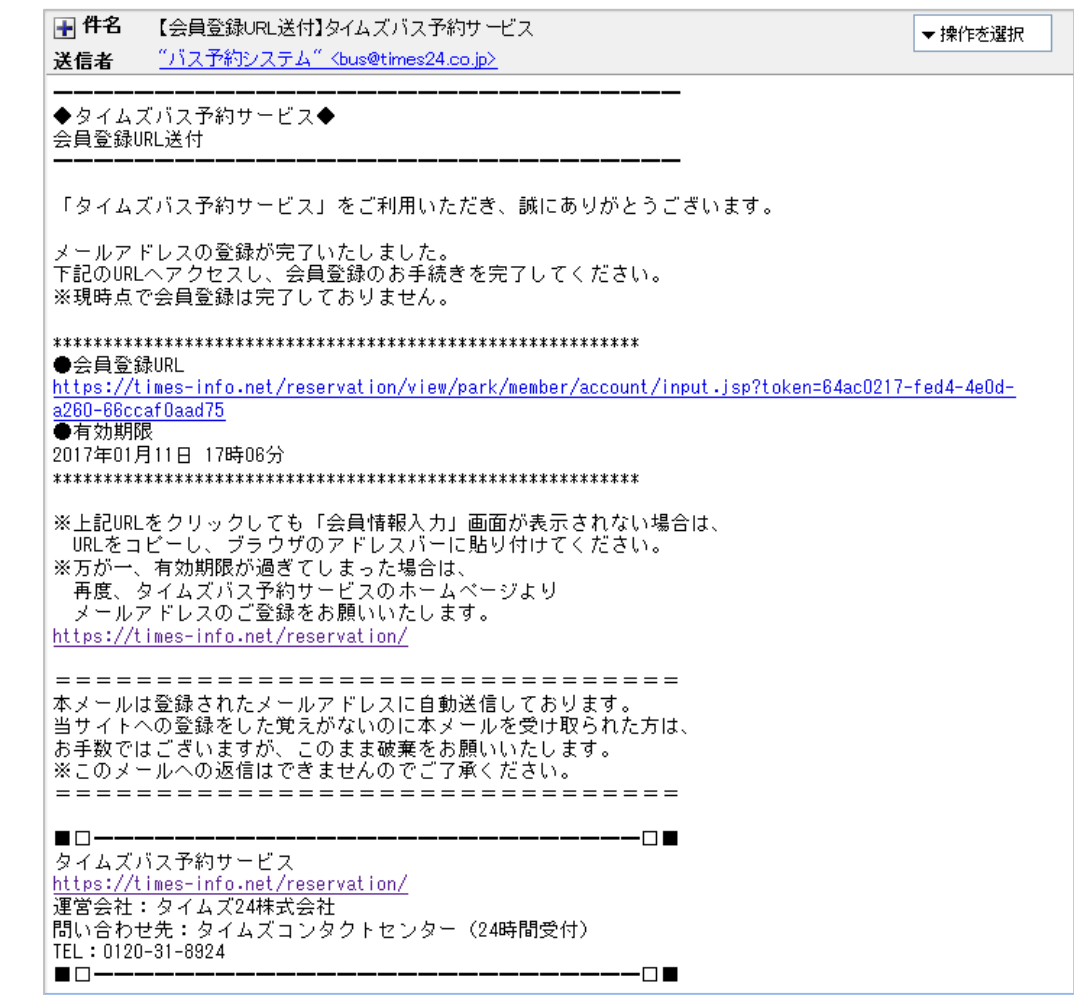

## 「会員登録URL」をクリック

### 【バス予約】会員情報入力

タイムズ24株式会社

6

| <                                   | 新規会員會                                | 登録 会員情報入力>                                        | 扣当者情報                                                                       |
|-------------------------------------|--------------------------------------|---------------------------------------------------|-----------------------------------------------------------------------------|
| <b>タイムズ バス</b><br>Times Bus Reserve | <b>ス予約サービス</b><br>ation Service      |                                                   | → J=→ 日 16 +1X<br>• 担当者名                                                    |
| 新規会員登録<br>メールアドレス登                  | <b>發 会員情報入力</b><br>合課<br>「新報入力」 内容確認 | 8 金錢完了                                            | <ul> <li>・担当者名力ナ</li> <li>・電話番号</li> <li>・FAY番号(任音)</li> </ul>              |
| <br>担当者情報                           |                                      |                                                   | ・メールアドレス(表示)                                                                |
| 担当者名 23月                            | 姓 例:たいむす                             | 名例:太郎                                             | ・パスワード                                                                      |
| 担当者名力ナ 🛃                            | セイ 例:タイム                             | ズ メイ 例:タロウ ※金角方ナ                                  | <ul> <li>・パスワード確認</li> </ul>                                                |
| 電話番号 20月                            | 倒:0312345678                         | ※半角数字、ハイフンなし                                      |                                                                             |
| FAX番号                               | 例:0312345678                         | ※半角数字、ハイフンなし                                      | 「「「「「「「」」」を見ていて、「」では、「」では、「」では、「」では、「」で、「」で、「」で、「」で、「」で、「」で、「」で、「」で、「」で、「」で |
| メールアドレス                             | peach.mio.w@gr                       | nail.com                                          |                                                                             |
| パスワード 😹                             |                                      | ※半角栗筋6~20文字                                       | • au1/ u1012                                                                |
| パスワード (確認)                          | 23 <b>1</b>                          | ※半角東訪6~20文字                                       |                                                                             |
| <br>企業情報                            |                                      |                                                   | <ul> <li>↓ • 支店・営業所名力ナ(任意)</li> <li>↓ • 住所</li> </ul>                       |
| 企業名 🚧                               |                                      | 例: タイムズ24株式会社                                     | - 郵便番号                                                                      |
| 企業名力ナ 🜌                             |                                      | 例:タイムズニジュウヨンカプシキガイシャ ※金角カナ                        | - 都道府県・市区町村                                                                 |
| 支店・営業所名                             |                                      | 例:東京中央文店                                          | - 町名、番地                                                                     |
| 支店・営業所名力ナ                           |                                      | 例:トウキョウチュウオウシテン ※金角カナ                             | - ビル・マンション名など(任意)                                                           |
|                                     | 郵便番号 2010                            | - 例:1008424                                       |                                                                             |
|                                     | 都道府県・市区町村 💈                          | ※7桁の郵便番号が不明な方は <u>ごちら</u> からお調べください。<br>商・東京都チャロに |                                                                             |
| 住所                                  | 第1名 悉冊 【243】                         | 01 - 200 201 ( United                             |                                                                             |
|                                     | ビル・マンション名など                          | 例: 有法町イトシア                                        |                                                                             |
| /[2予約廿]                             | ビスとは? ■ ↓ サイトのご知用にあ                  | 入力内容を確認する                                         | ボタンをクリック                                                                    |
| 20037417                            | (C) T                                | imes24 Co., Ltd. All Rights Reserved.             |                                                                             |

### 【バス予約】入力内容確認・完了

#### <新規会員登録入力内容確認>

| Мидация                                                                                                    | し力内容確認                                                                                                    |                                                                                             |                |
|----------------------------------------------------------------------------------------------------|----------------------------------------------------------------------------------------------------|---------------------------------------------------------------------------------------------|----------------|
| メールアドレス登録                                                                                                    | 情報入力 内容確                                                                                                    | 認 登錄完了                                                                                      |                |
| 旦当者情報                                                                                                    |                                                                                                    |                                                                                             |                |
| 担当者名                                                                                                    |                                                                                                    | たいむず 太郎                                                                                     |                |
| 担当者名力ナ                                                                                                    |                                                                                                    | タイムズ タロウ                                                                                    |                |
| 電話番号                                                                                                    |                                                                                                    | 0312345678                                                                                  |                |
| FAX番号                                                                                                    |                                                                                                    |                                                                                             |                |
| メールアドレス                                                                                                    |                                                                                                    | peach.mio.w@gmail.com                                                                       |                |
| パスワード                                                                                                    |                                                                                                    | ******                                                                                      |                |
| <b>青報提供のご希望</b><br>情報をメールでお送りし                                                                                                    | てよろしいてしょうか?                                                                                                    |                                                                                             | tat.v          |
| 青報提供のご希望<br><sup>情報をメールてお送りし</sup><br>全業情報                                                                                                    | てよろしいでしょうか?                                                                                                    |                                                                                             | はい             |
| 青報提供のご希望                                                                                                    | てよろしいてしょうか?                                                                                                    | タイムズ24株式会社                                                                                  | dt/            |
| <b>青報提供のご希望</b><br>備報をメールでお送りし                                                                                                    | てよろしいてしょうか?                                                                                                    | タイムズ24株式会社<br>タイムズニジュウヨンカプシキガイシャ                                                            | ( <i>i</i> tt) |
| <b>青報提供のご希望</b><br>情報をメールでお送りし                                                                                                    | てよろしいてしょうか?                                                                                                    | タイムズ24株式会社<br>タイムズニジュウヨンカプシキガイシャ                                                            | 1217           |
| 青報提供のご希望<br>(情報をメールでお送りし<br>と業情報<br>企業名<br>かナ<br>支店・営業所名<br>支店・営業所名 カナ                                                                                                    | てよろしいてしょうか?                                                                                                    | タイムズ24株式会社<br>タイムズニジュウヨンカプシキガイシャ                                                            | 14U            |
| <b>青報提供のご希望</b>                                                                                                    | てよろしいてしょうか?                                                                                                    | タイムズ24株式会社<br>タイムズニジュウヨンカプシキガイシャ<br>100-0006                                                | dU             |
| <b>青報提供のご希望</b><br>備線をメールでお送りし<br>全業<br>合<br>企業名<br>企業名<br>立<br>な<br>た<br>、<br>で<br>、<br>営業所名<br>カナ<br>支店・営業所名<br>カナ<br>支店・営業所名<br>カナ<br>、<br>、<br>、<br>、<br>、<br>、<br>、<br>、<br>、<br>、<br>、<br>、 | てよろしいでしょうか?<br>郵便番号<br>郵道府県・市区町村                                                                                    | タイムズ24株式会社         タイムスニジュウヨンカブシキガイシャ         100-0006         東京都千代田区                      |                |
| <b>青報提供のご希望</b><br>備報をメールでお送りし<br>全業情報<br>企業名<br>立定・営業所名<br>支店・営業所名カナ<br>生所                                                                                                    | てよろしいでしょうか?<br>郵便番号<br>郵道府県・市区町村<br>町名、番地                                                                           | タイムズ24株式会社       タイムズニジュウヨンカブシキガイシャ       100-0006       東京都千代田区       有楽町2-1               | I#U            |
| <b>青報提供のご希望</b><br>備報をメールでお送りし                                                                                                    | <ul> <li>こよろしいでしょうか?</li> <li>都使番号</li> <li>都違府県・市区町村</li> <li>町名、番地</li> <li>ビル・マンション名など</li> </ul>                | タイムズ24株式会社       タイムズニジュウヨンカブシキガイシャ       100-0006       東京都千代田区       有楽町2-1       有楽町イトシア |                |
| <b>青報提供のご希望</b><br>備報をメールでお送りし<br><b> 企業名</b><br>企業名力ナ<br>支店・営業所名<br>支店・営業所名力ナ<br>住所                                                                                                    | <ul> <li>てよろしいてしょうか?</li> <li>郵便番号</li> <li>郵通府県・市区町村</li> <li>町名、番地</li> <li>ビル・マンション名など</li> <li>入力内容者</li> </ul> | タイムズ24株式会社       タイムズニジュウヨンカブシキガイシャ       100-0006       東京都千代田区       有楽町2-1       有楽町イトシア |                |

「登録する」ボタンをクリック

#### <新規会員登録 会員登録完了>

| <b>タイムズ バス予約サービス</b><br>Times Bus Reservation Service                  |
|------------------------------------------------------------------------|
| 新規会員登録 会員登録完了                                                          |
| メールアドレス登録 情報入力 内容確認 登録完了                                               |
| 会員登録が完了しました                                                            |
| トップへ                                                                   |
|                                                                        |
|                                                                        |
| バス予約サービスとは2 =   サイトのご知用にあたって =   毎人情報疫電方針 =   毎人情報の限級しについて =   相約・約款 = |
| (C) Times24 Co., Ltd. All Rights Reserved.                             |

<メール/会員登録完了>

| 送信业 "                                   | バフ予約シフテム"(bus@times24.co.in)            | · 141 F |
|-----------------------------------------|-----------------------------------------|---------|
| 应信有 _                                   | <u>11/11/10//14 - 0036011032400.00/</u> |         |
| ▲ カノルゴバ                                 |                                         |         |
| ◆月登録完了                                  |                                         |         |
|                                         |                                         |         |
| # *** **                                |                                         |         |
| 「「「「「「「」」「「」」「「」」「「」」「「」」「「」」「」」「」」「」」「 |                                         |         |
| 「タイムズバ                                  | ス予約サービス」へのご登録ありがとうございます。                |         |
| 会員登録のま                                  | 手続きが完了いたしました。                           |         |
| ご登録いたた                                  | きました 「マールアドレフ」 と「パフワード」にてログインのト         |         |
| 「タイムズバ                                  | 「ス予約サービス」をご利用ください。                      |         |
|                                         |                                         |         |
| **********                              | :###################################    |         |
| https://time                            | es-info-net/reservation/                |         |
| *******                                 | **********                              |         |
| オマールけ                                   | 洋信声田マドルフで白動配信しています                      |         |
| このままご返                                  | 信いただいてもお答えできませんのでご了承ください。               |         |
|                                         |                                         |         |
| ■□                                      |                                         |         |
| https://time                            | sr#92 ⊂∧<br>srinfo.net/reservation/     |         |
| 運営会社:ら                                  | イムズ24株式会社                               |         |
| 問い合わせ先                                  | :タイムズコンタクトセンター(24時間受付)                  |         |

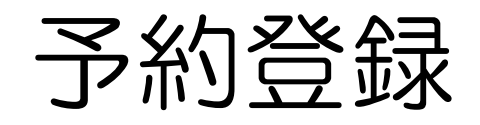

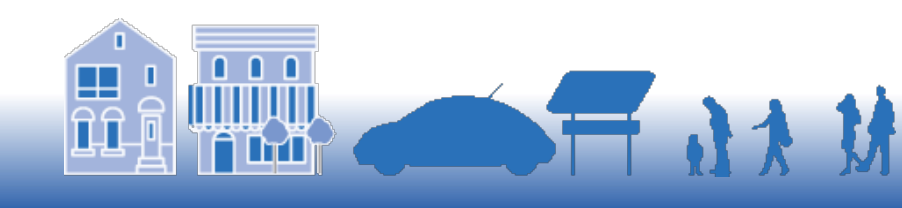

【バス予約】トップページ

タイムズ24株式会社

くトップページ>

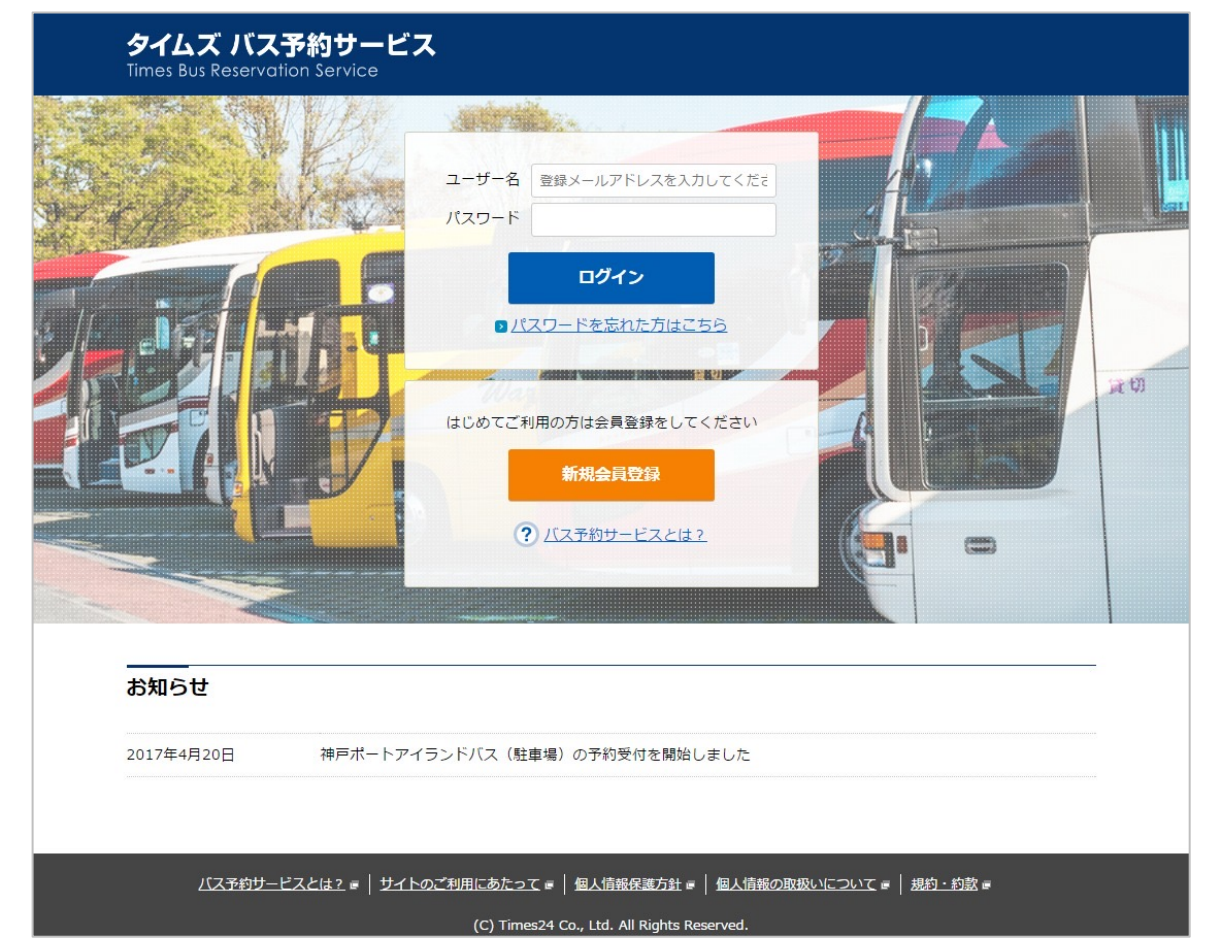

登録した以下を入力 ・メールアドレス ・パスワード

「ログイン」ボタンをクリック

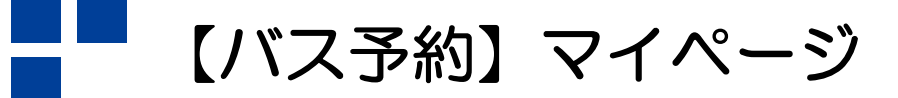

タイムズ24株式会社

|                                                 | <                     | マイペーシ               | <i></i> ン>          |                |                  |                         |                   |
|-------------------------------------------------|-----------------------|---------------------|---------------------|----------------|------------------|-------------------------|-------------------|
|                                                 |                       |                     | ÷۲                  | うこそ 蕨 美緒 さ     | ん 💿 <u>会員情報詳</u> | <u>細</u> ≥ <u>ログアウト</u> |                   |
| <b>タイムズ バス予約サ</b><br>Times Bus Reservation Serv | ービス<br><sup>ice</sup> | <b>ति</b><br>र1ぺ-Ў  | <b>●</b><br>ご利用場所一覧 | <b>ご</b> 利用ガイド | <b>し</b> よくあるご質問 | <b>?</b><br>バス予約とは      |                   |
| マイページ                                           |                       |                     |                     |                |                  |                         |                   |
| ご利用場所一覧                                         | 予約・履歴                 | 一覧                  |                     |                |                  |                         |                   |
| お支払一覧                                           | ンご利用場所                | 選択してください            | 1                   |                |                  |                         |                   |
|                                                 | 期間                    | 2017/04/27          | ~                   |                |                  |                         |                   |
|                                                 | 予約番号                  | 例:YTT012345-6       | 78910               |                |                  |                         | - 予約 • 履棘         |
|                                                 | ツアー名                  | 例:東京周遊ツア            | -                   |                |                  |                         |                   |
|                                                 | ご予約状況                 | ● 予約済み ●            | キャンセル済み             | 利用完了           |                  |                         | 快彩采件进机            |
|                                                 |                       | Q                   | 検索                  |                |                  |                         |                   |
|                                                 | 全10件                  |                     |                     |                |                  |                         |                   |
|                                                 |                       | く前へ                 | (1/1)               | 次へ >           |                  |                         |                   |
|                                                 | 銀座六丁目ノ                | (ス乗降所               |                     |                |                  |                         |                   |
|                                                 | 予約済み                  | 予約番号: YGS17042      | 27-225703           |                |                  |                         | (クリックタると) 18ページへ) |
|                                                 | <u> ああああ</u>          |                     |                     |                |                  |                         |                   |
|                                                 | ▶ 乗車場: 3              | 2017年04月27日 13:45 ~ | - 2017年04月27日       | 14:00          |                  |                         |                   |

「利用場所一覧」ボタンをクリック

### 【バス予約】新規予約・空車確認①

<予約日時検索&設定>

|                                                                                                    | 附来 & 政 化 /                                                                                         |                                                                 |
|----------------------------------------------------------------------------------------------------|----------------------------------------------------------------------------------------------------|-----------------------------------------------------------------|
|                                                                                                    | ようこそわらび みおさん 🦻 ユグア                                                                                 |                                                                 |
| <b>タイムズ バス予約サービス</b><br>Times Bus Reservation Service                                                                                                    |                                                                                                    | a <i>o</i>                                                      |
| 銀座六丁目バス乗降所                                                                                                    |                                                                                                    |                                                                 |
| 新規予約・空車確認                                                                                                    |                                                                                                    | 」し」設定り(仕息)                                                      |
| 利用日<br>2017年0<br>利用開始時間<br>09:00<br>Q                                                                                                    | 4月28日<br>~ 15 : 00 ▼<br>検察                                                                         | - 利用日と予約時間を選択して検索可                                              |
| ⑦ ご利用ガイドはこちらかい<br>地図・物件                                                                                                    | うっ<br>情報はこちらから                                                                                     | } 物件情報(19ページ)へ                                                  |
| <ul> <li>お知らせ</li> <li>乗客の方へお渡し頂ける、乗降所周辺地図、詳細地図、集合時間い。</li> <li>予約システムについてのお問い合わせ:0120-31-8924 (24時間)</li> <li>予約前日17時以降の時間変更やキャンセルについてのご連絡:0</li> <li>※亦原(ついて,専助ので)連絡がたいはを、347できたい事がでご)</li> </ul> | 8(ご記入ください)が掲載された <u>チラシはこちらです</u> ぁ。ご活用くださ<br>8)<br>170-3862-7928(現地係員9:00~21:00)<br>キオので、「マネください) | 注意事項の掲載可(任意)<br>お知らせ文の掲載可(任意)                                   |
| ※全更について事前のと連結がない場合: 大阪 とさない事がとさい<br>予約確別: 乗車場のみ ▼<br>東車場予約 入庫 2017年04月28日 09:00 ▼<br>ご予約                                                                                                    | A 90U、 C J # N/LEV4<br>内容を入力する                                                                     | 乗降場は入庫時間、<br>駐車場は入出庫日時を選択し<br>「ご予約内容を入力する」ボタンを<br>クリックすると14ページへ |
| L<br>L                                                                                                    | 食索」ボタ                                                                                              | ンをクリック                                                          |

### 【バス予約】新規予約・空車確認②

12

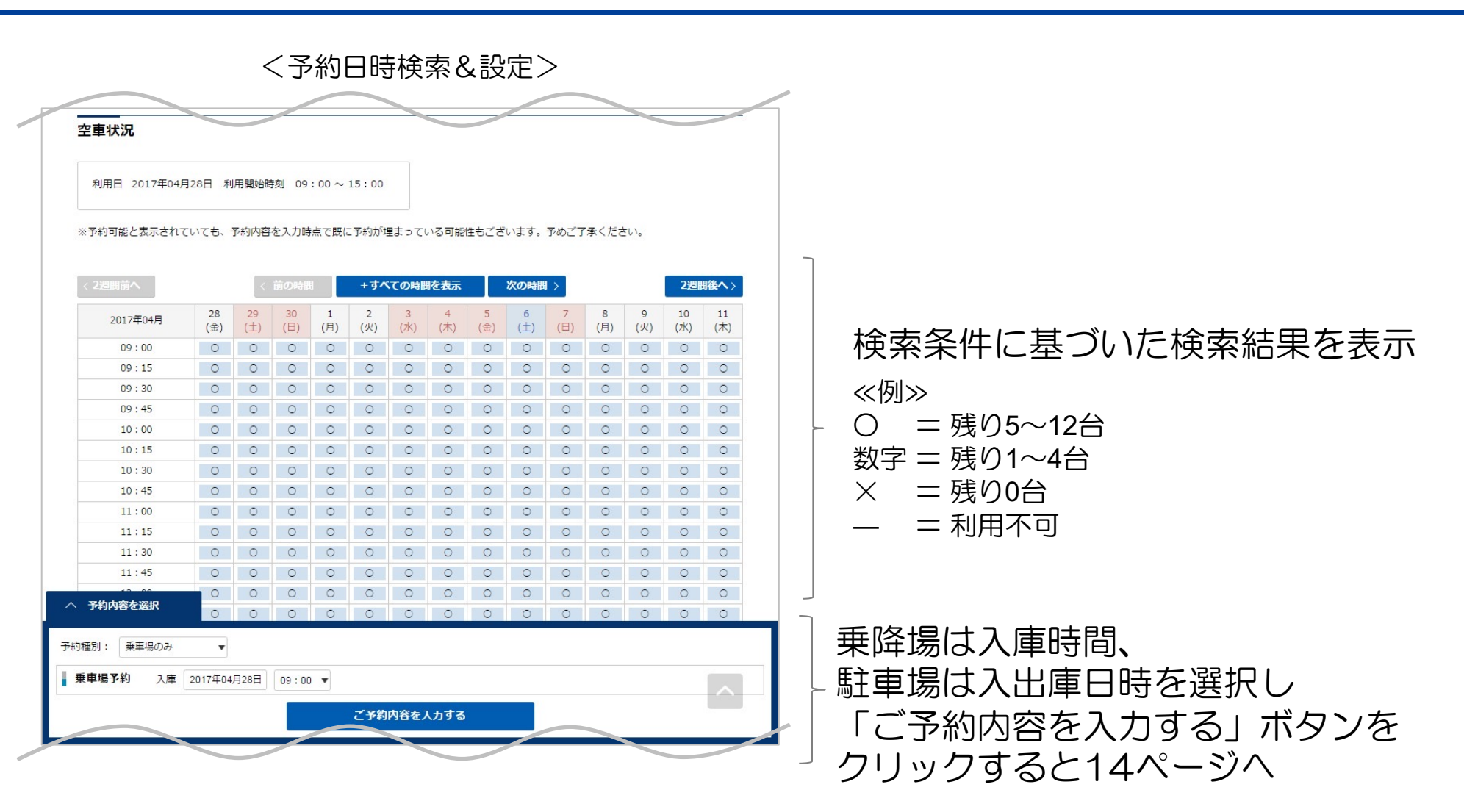

【バス予約】新規予約・空車確認③

タイムズ24株式会社

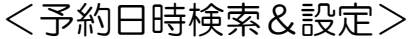

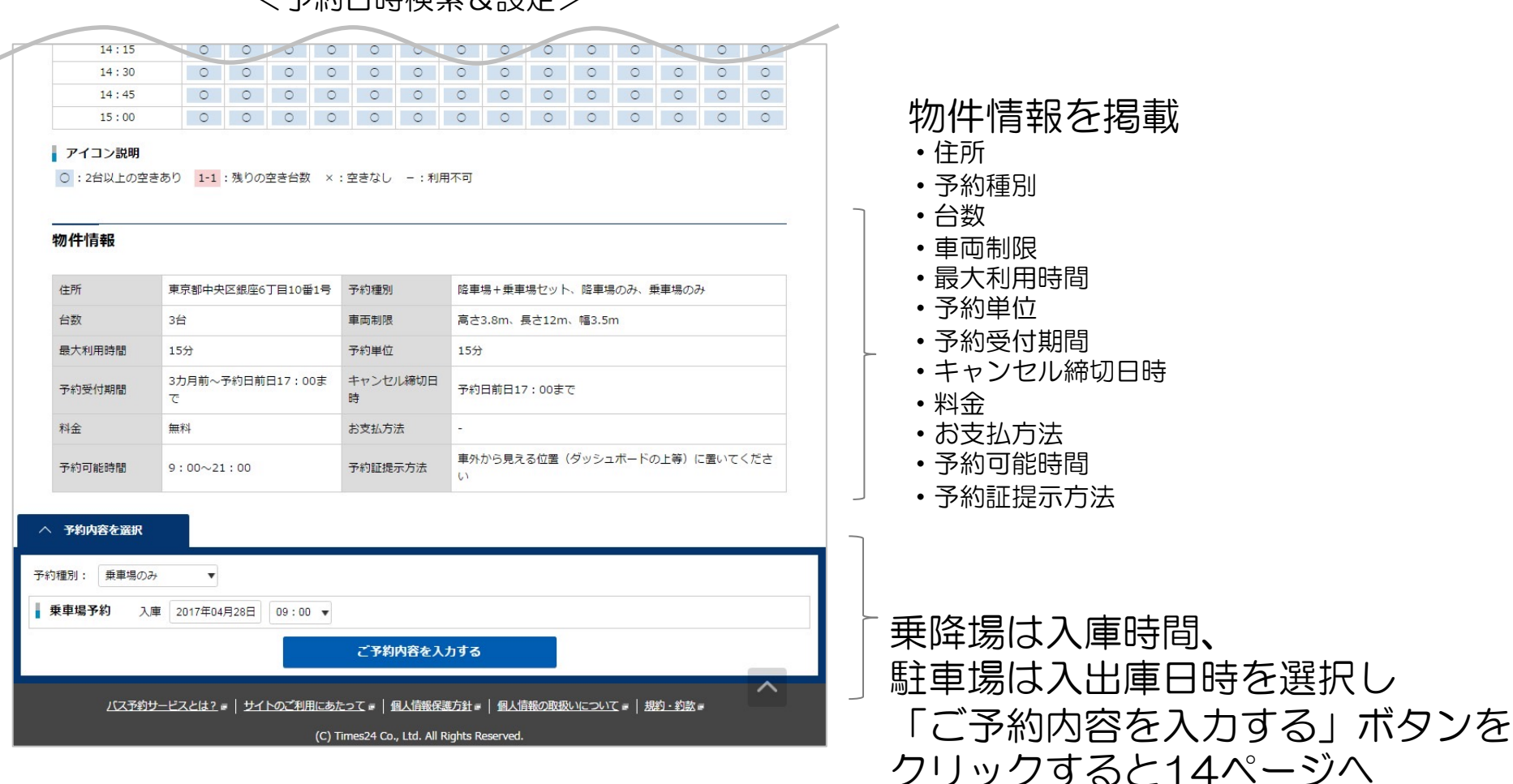

「ご予約内容を入力する」ボタンをクリック

### 【バス予約】予約内容入力

14

#### <予約内容入力>

|                                                   | ようこそ わらび みお さん <b>ロ</b> クグア                                                                         | 21:                                                                         |
|---------------------------------------------------|----------------------------------------------------------------------------------------------------|-----------------------------------------------------------------------------|
| <b>タイムズ バス</b><br>Times Bus Reservati             | 予約サービス ☆ ¥ ▲ ↓ ?<br>ion Service マイページ お支払ー転 金属体報知識 ご相類ガイドゥ よくあるご言語                                  |                                                                             |
| 銀座六丁目バス乗                                          | 路所                                                                                                  |                                                                             |
| 予約内容入力                                            |                                                                                                    |                                                                             |
| 予約内容入力                                            | 内容確認 完了                                                                                             |                                                                             |
| ご予約が売了するまで<br>その為、予約内容を入:                         | は、予約が確保されたことにはなりません。<br>カリてから売了するまでの棚に空きが無くなってしまうことがございます。                                          |                                                                             |
| ご予約内容                                             |                                                                                                    | - ]]                                                                        |
| 予約種別                                              | 無単場のみ ご利用日 2017年04月28日                                                                              |                                                                             |
| ご利用時間                                             | ▶ 乗車場 <u>銀座六丁目バス単強所</u><br>9:00 ~ 9:15                                                              | - 前面面で記史した又約口時た主王                                                           |
| ご利用料金                                             | 0円 お支払方法 支払なし                                                                                       | 別回回し設定したアポロはど次か                                                             |
|                                                   |                                                                                                    |                                                                             |
|                                                   |                                                                                                    |                                                                             |
| 当日ご利用情報                                           |                                                                                                    |                                                                             |
| ご利用情報は予約後も<br>詳細が分かり次第更新                          | 空更が可能です。<br>をお願いいたします。                                                                              | 1 当日ご利田情報の入力                                                                |
|                                                   | 题:主宫用地·······                                                                                       |                                                                             |
| ツアー名 📴                                            | いまれのモンアー<br>※ツアー名はデジタルサイネージに表示される場合があります。お客様にご案内しているツアー名をご入力くだ                                      | *   ・ツアー名                                                                   |
|                                                   | ● 決定   _ 未定                                                                                         | <ul> <li>・バス運行会社名</li> </ul>                                                |
| バス運行会社名 🕺                                         |                                                                                                    | • 当口連絡が受け取れる方の情報                                                            |
|                                                   |                                                                                                    |                                                                             |
| 当日連絡が受け取れる                                        | 方の情報をご入力ください。                                                                                       | ーログインユーリーと回し                                                                |
|                                                   | ● ログインユーザーと同じ                                                                                       | - ログインユーザと異なる                                                               |
|                                                   | 担当者名 わらび みお                                                                                         |                                                                             |
|                                                   | 担当者名カナ フラビ ミオ<br>担当者名がチ 0312245678                                                                  |                                                                             |
| 相当者 60                                            |                                                                                                    | - 担当者名力プ                                                                    |
| _                                                 |                                                                                                    |                                                                             |
|                                                   |                                                                                                    |                                                                             |
|                                                   |                                                                                                    | 「「「特記事項」規約への同意                                                              |
|                                                   | 12回復報話書号 11:0312345678 #半常記手、パインタレ                                                                  |                                                                             |
|                                                   |                                                                                                    |                                                                             |
| 特記事項                                              |                                                                                                    |                                                                             |
| <ul> <li>本乗路場は、押出し</li> <li>・本乗路場の利用時間</li> </ul> | 方式にて運用いたします。前方に位置するバスの無陥が完了するまでは出場できません。<br>はあらかじめ予約をされた時間(15分)を上場とし、乗客の集合状況に関わらず、予約時間が湯了した時点で出場をいた |                                                                             |
| きます.                                              |                                                                                                    | 「 」、 う う つ り 日 日 日 日 日 日 日 日 日 日 日 日 日 日 日 日 日 日                            |
| □ 上記特記事項、                                         | タイムズバス予約サービス規約に同意する                                                                                 |                                                                             |
|                                                   | X Waster & Service 1: d                                                                             |                                                                             |
|                                                   | <b>ア利利回を追びなわり</b><br>ア利利告を知道する                                                                      | $M \sim J \times J \sim J \sim J \sim J \sim J \sim J \sim J \sim J \sim J$ |
|                                                   |                                                                                                    |                                                                             |
| /(ス予約サー                                           | -ビスとは2.0   サイトのご利用にあたって。  個人情報保護方針。  個人情報の取扱いについて。  裁約約款。                                           |                                                                             |
|                                                   | (0) Toward & Co., Ltd. all Dicker Barrowed                                                          |                                                                             |

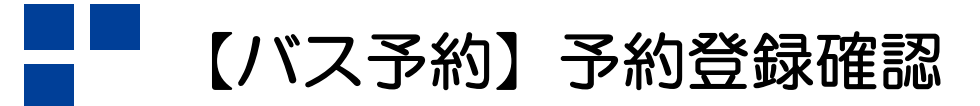

15

#### <予約登録確認>

|                                               |                                   |                      |               | ようころ      | そわらび みおさ           | ん <u>▶□グアウト</u>              |  |
|-----------------------------------------------|-----------------------------------|----------------------|---------------|-----------|--------------------|------------------------------|--|
| <b>タイムズ バス予約</b><br>Times Bus Reservation Ser | ナービス<br><sup>vice</sup>           | <b>*</b>             | ¥<br>お支払一覧    | 金具情報詳細    | <br>ご利用ガイド@        | <b>?</b><br>ょくあるご質問 <i>目</i> |  |
| 銀座六丁目バス乗降所                                    |                                   |                      |               |           |                    |                              |  |
| 予約登録確認                                        |                                   |                      |               |           |                    |                              |  |
| 予約登録 内容確認                                     | 完了                                |                      |               |           |                    |                              |  |
| ご予約内容                                         |                                   |                      |               |           |                    |                              |  |
| 予約種別                                          | 乗車場のみ                             | ご利用日                 |               | 2017年04月2 | 8日                 |                              |  |
| ご利用時間                                         | ▶ 乗車場 銀座六丁目バス乗開<br>9:00 ~ 9:15    | <u>皇所</u>            | Ĩ             |           |                    |                              |  |
| ご利用料金                                         | 0円                                | お支払方法                | お支払方法         |           | 支払なし               |                              |  |
| <br>当日ご利用情報                                   |                                   |                      |               |           |                    |                              |  |
| ツアー名                                          | ああああ                              | バス通                  | バス運行会社名       |           |                    |                              |  |
| 担当者名                                          | わらび みお                            | 担当者                  | 担当者名力ナ        |           | ワラビ ミオ             |                              |  |
| 担当者電話番号                                       | 0312345678                        | 0312345678           |               |           |                    |                              |  |
|                                               | 入力内容を修正                           | Eする                  | 予約する          |           |                    |                              |  |
| バス予約サービスとは                                    | <u>t?</u> =   <u>サイトのご利用にあたって</u> | -   個人情報保護           | 5針 =   個人情報   | の取扱いについて  | ■   <u>規約・約款</u> ■ |                              |  |
|                                               | (C) Times                         | 24 Co., Ltd. All Rig | hts Reserved. |           |                    |                              |  |

「予約する」ボタンをクリック

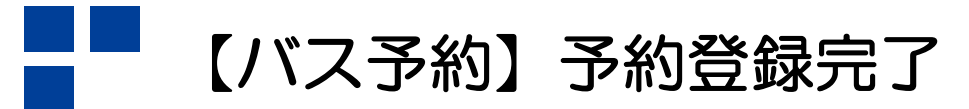

タイムズ24株式会社

#### <予約登録完了>

|                                                            |                                         |                        | ようこそ        | そわらび みおさ           | ん <u>3ログアウト</u>      |
|------------------------------------------------------------|-----------------------------------------|------------------------|-------------|--------------------|----------------------|
| <b>タイムズ バス予約サービス</b><br>Times Bus Reservation Service      | <b>र 😤</b><br>रनम-उ                     | ¥<br><sup>85513</sup>  | ▲<br>会員情報詳編 | こ利用ガイドロ            | <b>?</b><br>よくあるご買問回 |
| 銀座六丁目バス乗降所                                                 |                                         |                        |             |                    |                      |
| 予約受付完了                                                     |                                         |                        |             |                    |                      |
| 予約登録 内容確認 完了                                               |                                         |                        |             |                    |                      |
|                                                            |                                         |                        |             |                    |                      |
| 【重要】予約証を印刷してく)                                             | ださい                                     |                        |             |                    |                      |
| ご予約を承りました。<br>続けて「予約証を印刷する」ボタンを<br>い。<br>※予約詳細ページからも印刷が可能で | 甲して予約証を印刷してください。<br>す。<br><b>予約証を印刷</b> | また、当日はご利用<br><b>する</b> | ガイドに記載の     | 方法で予約証をこ           | ご提示くださ               |
|                                                            |                                         |                        |             |                    |                      |
| 予約番号                                                       | YGS170428-641879                        |                        |             |                    |                      |
| 本予約のご利用ガイドをご一読ください。                                        |                                         |                        |             |                    |                      |
|                                                            | マイページへ                                  | 続けて予約する                | 3           |                    |                      |
|                                                            |                                         |                        |             |                    |                      |
| バス予約サービスとは? =   サイ                                         | 「トのご利用にあたって =   個人情報保                   | 護方針 =   個人情報           | の取扱いについて    | ■   <u>規約・約款</u> ■ |                      |

## 「予約証を印刷する」ボタンをクリック

## 【バス予約】予約証①(駐車場)

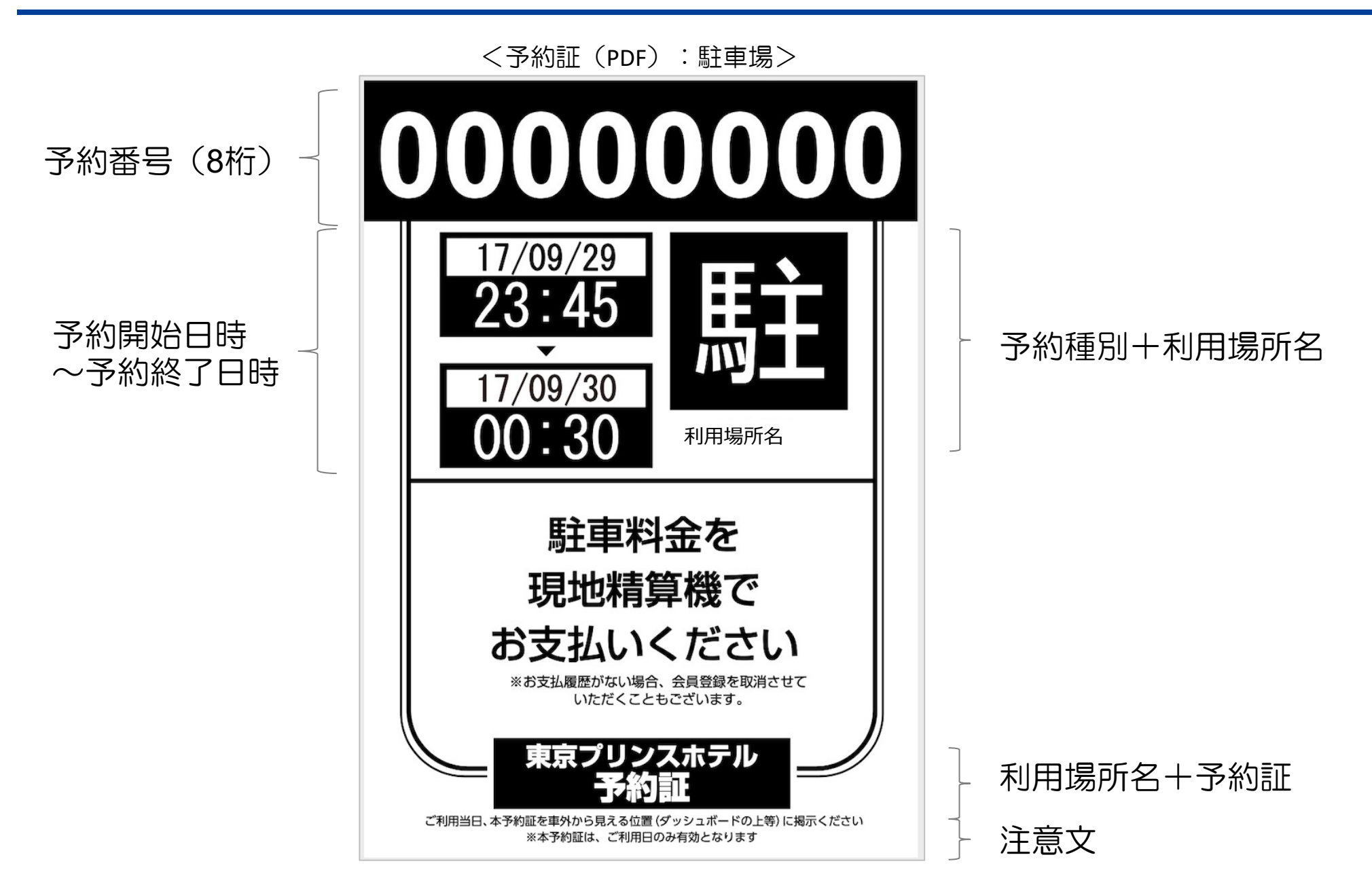

### 【バス予約】予約証①(乗降場)

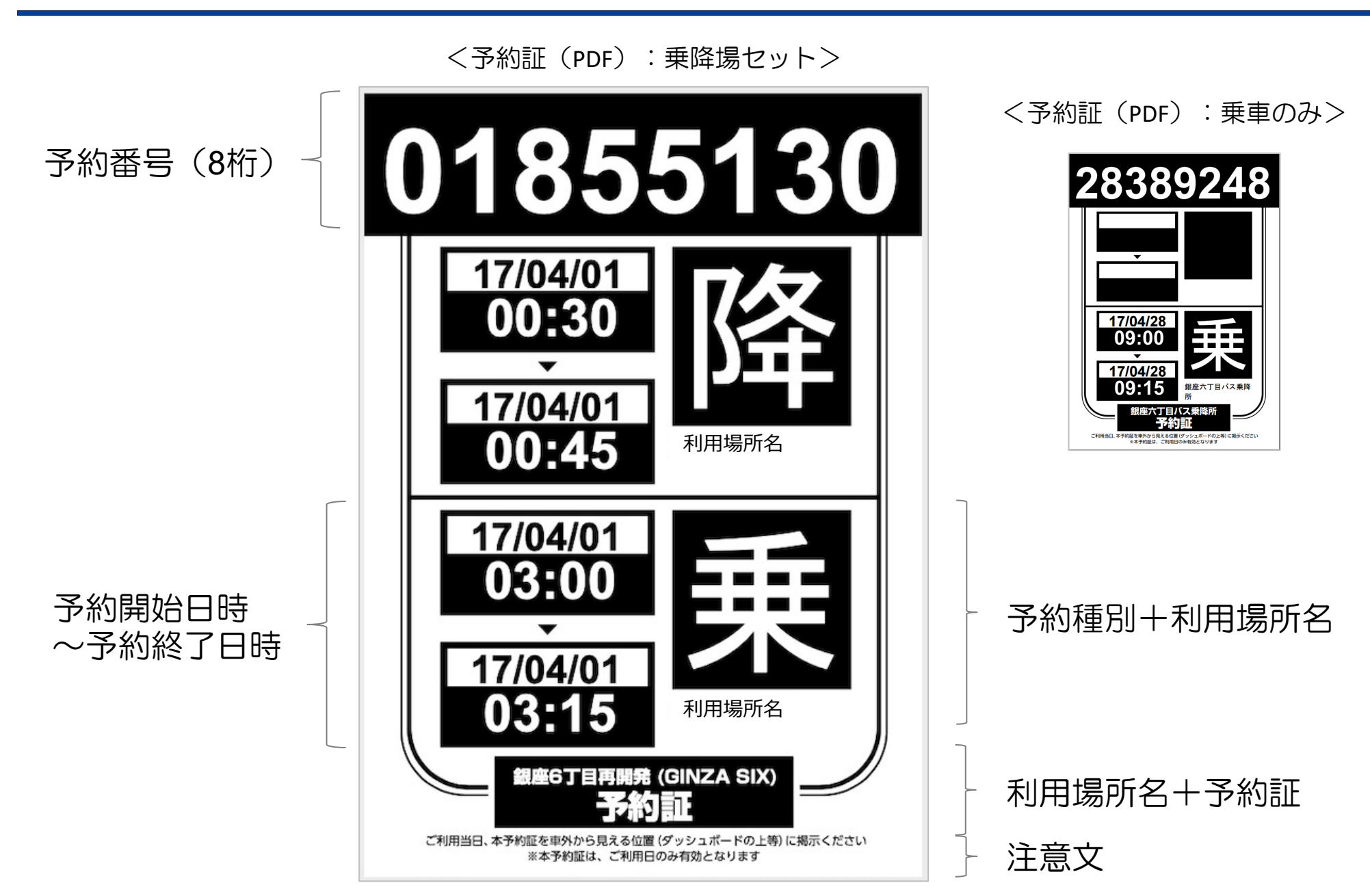

### 【バス予約】予約詳細

タイムズ24株式会社

|                                |                                    |                                                            |                                                       | ようご                | そわらび みおさん <u>コログアウト</u>  |
|--------------------------------|------------------------------------|------------------------------------------------------------|-------------------------------------------------------|--------------------|--------------------------|
| イムズ ハ<br>mes Bus Rese          | ズ <b>ス予約サービ</b><br>rvation Service |                                                            |                                                       |                    | <b>こ</b> 利用ガイドタ よくあるご賞問タ |
| 限座六丁目バ                         | ス乗降所                               |                                                            |                                                       |                    |                          |
| <b>۶約詳細</b>                    |                                    |                                                            |                                                       |                    |                          |
| 予約内容                           |                                    |                                                            |                                                       |                    |                          |
| 1)当日は、 <sup>3</sup><br>予約証は事前に | <b>予約時に発行され/</b><br>印刷をしてください。     | と <mark>予約証を印刷、ご持参(</mark><br>当日は <u>物件情報</u> に記載の方<br>物件詳 | <b>り上、各利用場所へ来場</b><br>法で予約証をご提示ください<br>細はこちらから        | ください。              | 予約証を印刷する                 |
| 二予約番号                          | YGS170428-389                      | 248                                                        | 予約種別                                                  | 乗車場の               | <del>6</del> 7           |
| 車両制限                           | 高さ3.8m、長さ1                         | .2m、幅3.5m                                                  | キャンセル締切日時                                             | 2017年0             | 4月27日 17:00:00           |
| ご利用日                           | 2017年04月28日                        |                                                            |                                                       |                    |                          |
| ご利用時間                          | ▶ 乗車場 <u>銀座六丁</u><br>9:00 ~ 9:15   | 目バス乗降所                                                     |                                                       |                    |                          |
| ご利用料金                          | 0円                                 |                                                            | お支払方法                                                 | 支払なし               |                          |
| 日ご利用                           | 青報                                 |                                                            |                                                       |                    |                          |
| ソアー名                           |                                    | ಶಾಶಾಶಾಶಾಶಾ<br>ಕಾರ್ಟ್ ಸಿಕ್                                  | 八人運行会社名                                               |                    |                          |
|                                |                                    | 1/50 のお                                                    | 担当者名刀ナ                                                |                    | 09E SA                   |
| ご予約内容の利<br>お客様都合によ             | J用日時は変更できませ<br>こるキャンセルが続くれ         | さん。利用日時変更をご希望の<br>島合、お取引を停止させていた<br>予約内容を変更する<br>マ         | D方は、再度新規でご予約をさ<br>ただくこともございますのでさ<br>予約をキャンセル<br>イページへ | お願いいたしま<br>ご了承ください | .चच                      |
|                                |                                    |                                                            |                                                       |                    |                          |
|                                | 約++                                | サイトのプ利用にあたって。                                              | 3.情報促進方針。  每1.读品                                      | の取扱しいこうい           | 7 - #約,約款,               |

#### 予約証を印刷していない場合 アラートを表示 (「予約証を印刷する」ボタンを クリックすると赤字非表示)

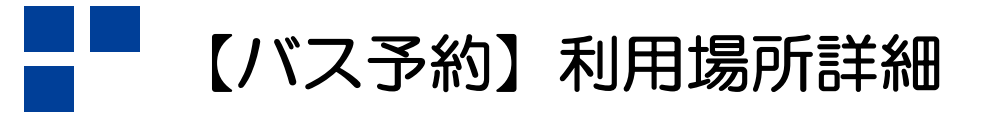

<未ログインでアクセス可能> **9**2 Times 予約サービス ドバス \* ? 銀座六丁目バス乗降所 Õ 開たアル東口 銀座四丁目 銀座八丁日 ♀ 晴海通りから三原通りの左折ポイント 田創館ビルの手前の道を左折(写真参照) 注意事項 ④予約前日17時以降の時間変更やキャンセルのご連絡 070-3862-7928 (現地係員10:00~19:00) 〇ご利用時の注意事項 ・銀座六丁日バス乗筒所は、乗降時にGINZASIX館内を通行いたします。館内(商業エリア)通行時にはマスクの着用、検温(平熱)にご協 カお願いいたします。 ・お客様の乗降がお済みの場合でも、他のバスの状況により、出場までに最大15分お待たせする場合があります。予めご理解のほどよろしく ・降車と乗車を連続した時間で予約することは可能ですが、最大利用時間15分で一度出庫いただきます。予めご了承ください

#### 注目ポイント

■2023年2月27日 (月) は商業施設体部のため、17種比率所作もお休みとなります。 ■0x2A Sxx7日 酸低生活が構成、酸素エリアの支援時期に合わせて含意しております。 要素のかく非常しならる、実現時用が認識、単単細に、素色時間(ご記入えてない)が発展された<u>ナランはとちらです</u>の、ご活得くださ い。 → 学好かズラムについてのお用い合わせ:012031-0024 (24時間)

予約システムについてのお問い合わせ:0120-31-8924

利用場所情報

| 主所      | 東京都中央区銀座6丁目10番1号              | 予約種別          | <b>降車場+乗車場セット、降車場のみ、乗車場のみ</b> |  |  |  |
|---------|-------------------------------|---------------|-------------------------------|--|--|--|
| 台数      | 3台                            | 車両制限          | 全長12m、全編3.5m、全高3.8m           |  |  |  |
| 最大利用時間  | 15分                           | 予約単位          | 15分                           |  |  |  |
| 予約受付期間  | 3カ月前~前日17:00まで                | キャンセル締切日<br>時 | 予約日前日17:00まで                  |  |  |  |
| 料金      | 無料                            | お支払方法         |                               |  |  |  |
| 予約可能時間  | 10:00~19:00                   | 同時予約可能台数      | 2台                            |  |  |  |
| 予約証提示方法 | 車外から見える位置(ダッシュボードの上等)に置いてください |               |                               |  |  |  |

### Googleマップまたは 地図イラストを掲載

#### 注意事項の掲載可(任意) お知らせ文の掲載可(任意)

#### 物件情報を掲載